**OFFICE OF POLICY, PROCEDURES, AND TRAINING** 

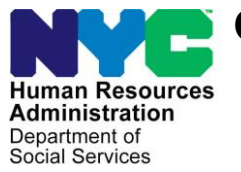

James K. Whelan, Executive Deputy Commissioner

Stephen Fisher, Assistant Deputy Commissioner Office of Procedures

## **POLICY BULLETIN #16-49-SYS**

## CA POS RELEASE NOTES VERSION 20.2

| <b>Date:</b><br>June 17, 2016                               |                                                                                                    | Subtopic(s):<br>POS                                                                                                    |
|-------------------------------------------------------------|----------------------------------------------------------------------------------------------------|----------------------------------------------------------------------------------------------------|
| This procedure can<br>now be accessed on the<br>FIAweb.     | This policy bulletin<br>of the Paperless (<br>June 20, 2016. Do<br>Release Notes Ve<br>Tracking Supplem | n is to inform Job Center staff that the latest version<br>Office System (POS) migrated into production on<br>escriptions of the changes can be found in CA POS<br>ersion 20.2 ( <b>Attachment A</b> ), and Center 017<br>nents for Multi-Suffix Cases ( <b>Attachment B</b> ). |
|                                                             | These release no                                                                                        | tes can also be found on the HRA Intranet at:                                                                                                    |
|                                                             | http://intranetnew.hra                                                                                  | .nycnet/sites/HRAIntranet/Pages/POSReleaseNotes.aspx                                                                                                    |
|                                                             | Effective Immedia                                                                                       | ately                                                                                                    |
|                                                             | Reference:                                                                                              |                                                                                                    |
|                                                             | GIS 16 TA-DC03                                                                                          | 1                                                                                                    |
|                                                             | Related Items:                                                                                          |                                                                                                    |
|                                                             | <u>PB #15-12-ELI</u><br><u>PB #16-35-OPE</u><br>FAX Flashes 16-1                                        | <u>19/20</u>                                                                                                    |
|                                                             | Attachments:                                                                                            |                                                                                                    |
| Please use Print on<br>Demand to obtain copies<br>of forms. | Attachment A<br>Attachment B                                                                            | CA POS Release Notes Version 20.2<br>Center 017 Tracking Supplements for Multi-Suffix<br>Cases                                                                                                    |

## Version 20.2 June 20, 2016

These Release Notes contain descriptions of changes in Cash Assistance (CA) POS Release 20.2 scheduled for June 20, 2016. These have been distributed via HRA email. If you would like to be added to the distribution list, please contact **Sandra Hilton**. These and prior Release Notes may also be found on the HRA Intranet at <a href="http://intranetnew.hra.nycnet/sites/HRAIntranet/Pages/POSReleaseNotes.aspx">http://intranetnew.hra.nycnet/sites/HRAIntranet/Pages/POSReleaseNotes.aspx</a>

## **Table of Contents**

| 1.  | Database Consolidation: HASA                                                                              | 2 |
|-----|----------------------------------------------------------------------------------------------------|---|
| 2.  | Print to Mail (PTM) Report                                                                                | 2 |
| 3.  | LDSS-3152-NYC (Action Taken On Your Supplemental Nutrition Assistance Program (SNAP) Updates              | 3 |
| 4.  | Updated Supervisory Approval window for Homebound Recertifications                                        | 3 |
| 5.  | Removal of Wage Reporting System (WRS) Resource File Information (RFI) from POS Employment                | 4 |
| 6.  | Client Services Screen Update                                                                             | 4 |
| 7.  | Update for EXP-76R (Documentation Receipt) for RA Medical Documentation                                   | 4 |
| 8.  | Activity Completion Edit to Prevent Budgeting Income without Proof of Income                              | 4 |
| 9.  | Center Transfer Request Negative Action Daily Report                                                      | 4 |
| 10. | New Center INV for Investigations                                                                         | 5 |
| 11. | Updated Business Rule for Single Issuance Codes SA and B8                                                 | 5 |
| 12. | New Single Issuance Codes BB (Tenant Based Rental Assistance Landlord Bonus)                              | 5 |
| 13. | Updated Social Security Number (SSN) Edits in POS Intake Activities                                       | 5 |
| 13. | Motor Vehicle Exemption Update                                                                            | 6 |
| 14. | Update to Air Conditioning Question and SUA (Standard Utility Allowance) Level I                          | 6 |
| 15. | Issuance of Confirmation Numbers at Rescheduling of Bureau of Eligibility Verification (BEV) Appointments | 7 |
| 16. | Update for Single Issue Opening Code and Single Issuance Code Edits                                       | 8 |
| 17. | M-3E Indicator POS TAD Update for BHP Cases                                                               | 9 |
| 18. | New Centralized Indexing Unit (Center Number 088), Phase I                                                | 9 |
| 19. | Notice Selection Window Update                                                                            | 9 |
| 20. | FIA-1021 (Notice of Able-Bodied Adult Without Dependents (ABAWD) Status) Mailer Update                    | 9 |
| 21. | Attachment B: Tracking Multi-Suffix Supplements for Center 017                                            | 9 |

Version 20.2 June 20, 2016

## 1. Database Consolidation: HASA (HIV/AIDS Services Administration)

In late June 2016, MIS will be moving the following centers onto a new database server platform that will offer increased reliability and stability for our POS (Paperless Office System). This is the continuation of the move to one database which will have a number of good consequences as we move toward new business models. This change will be transparent to staff. All sites will have full MIS (Management Information System) support coverage to monitor and assist staff during this move.

- 014 Waverly HRA Center
- 019 Crotona HRA Center
- 024 Amsterdam HRA Center
- 041 HRA 4th Floor Center
- 043 Kingsbridge HRA Center
- 048 Jerome HRA Center
- 049 Coney Island HRA Center
- 051 Queensboro HRA Center
- 072 Hamilton HRA Center
- 073 Brownsville HRA Center
- 085 Greenwood HRA Center
- 093 Richmond HRA Center

## 2. Print to Mail (PTM) Report

A new report to monitor PTM was added to the POS Management Console under Specialized Reports. The new report tab has a label of **PTM**.

This report helps identify the daily mail jobs that are sent via PTM. The report consists of the following views:

#### Detail

- a. Center Number
- b. Case Number
- c. Case Name
- d. Form Number
- e. Form Description (Title of the form)
- f. Mail Date

#### Detail View

| Timeframe Sele<br>Yesterc<br>Past 7<br>Past 4<br>A Mont<br>Specify<br>00/00 | Inction<br>Iay<br>Days<br>Weeks<br>h<br>Range<br>700 to 00/00/00 | Area Filter City-Wide City-Wide CA Only Case | N V        | Iter Rej         | cort Output Label |
|-----------------------------------------------------------------------------|------------------------------------------------------------------|----------------------------------------------|------------|------------------|-------------------|
| CENTER #                                                                    | CASE NUMBER                                                      | CASENAME                                     | FORMNUMBER | FORM DESCRIPTION | MAIL DATE         |
|                                                                             |                                                                  |                                              |            |                  |                   |
|                                                                             |                                                                  |                                              |            |                  |                   |
|                                                                             |                                                                  |                                              |            |                  |                   |

Number of Records: 152

## Version 20.2 June 20, 2016

#### Summary

- a. Center Name
- b. Center Number
- c. Form Number
- d. Form Count

Summary View

| Timeframe Selection         Yesterday         Past 7 Days         Past 7 Weeks         A Month         Specify Range         00/00/00 | Area Filter<br>City-Wide<br>SNAP Only All<br>CA Only N<br>Case | Form Filter     All     Form No All | Report Output Label  Detail  Summary  Filter |
|----------------------------------------------------------------------------------------------------|----------------------------------------------------------------|-------------------------------------|----------------------------------------------|
| CENTER NAME                                                                                                    | CENTER NUMBER                                                  | FORMNUMBER                          | FORM COUNT                                   |
|                                                                                                    |                                                                |                                     |                                              |

# 3. LDSS-3152-NYC (Action Taken On Your Supplemental Nutrition Assistance Program (SNAP) Updates

The LDSS-3152-NYC is programmed for application cases in POS. A new edit prevents the printing of this form in the recertification activities. If the Worker attempts to print the form in the **Print Forms** window or attempts to select it in the **Notice Selection** window, the following message appears: "**The LDSS-3152** cannot be printed in POS for this activity. If a manual notice is required, scan and index the completed manual notice into POS."

The form was also updated to remove the Worker number. The general telephone number for the center now appears in the **TELEPHONE NO.** field.

## 4. Updated Supervisory Approval window for Homebound Recertifications

POS has updated the **Supervisory Approval** window for Homebound applicants/participants due to the Lovely H lawsuit. This window is mandatory for those applicants who requested Home Visit Needed/Homebound Status since 9/13/2013. The window was updated in the shortened flow for participants who fail to keep the recertification interview.

POS runs the Homebound Determination business rules to check if the individual is currently homebound in WMS (Welfare Management System), NYCWAY (New York City Work Accountability and You) and POS. If a request was found or homebound status has been determined the Supervisor must complete the **Approval** window.

## Version 20.2 June 20, 2016

# 5. Removal of Wage Reporting System (WRS) Resource File Information (RFI) from POS Employment

The WRS RFI section was removed from the **Is Employed** and **Is Unemployed** windows in order to prevent obsolete data from appearing within the POS interview. The WRS RFI is available in the **RFI** section under the POS Tools menu.

## 6. Client Services Screen Update

The **Client Services** Screen was updated to:

- Remove the **RA Source** column to prevent user confusion;
- Display any user-entered comment(s) in the **RA Message** column along with the RA (Reasonable Accommodation) message;
- Display the mandatory user-entered comments in the **RA Message** column for the reasonable accommodations (RA) of "Help for people who are blind or visually impaired" and "Help for people who are deaf or hard of hearing"; and
- Display the RA message of "Please arrange for American Sign Language (ASL) interpretation for this client" for the RA "Sign language interpretation";

## 7. Update for EXP-76R (Documentation Receipt) for RA Medical Documentation

The **EXP-76R** form was updated to add a new **Reasonable Accommodation** checkbox and to rename the **Medical Records** to **Medical or Clinical Records**. POS was updated to check these checkboxes when the new **RA - Medical and Clinical Records** document type is selected.

## 8. Activity Completion Edit to Prevent Budgeting Income without Proof of Income

POS was updated to add a new completion edit requiring proof of income in the **Application Interview**, **Recertification Interview** and **Change Case Data** activities when budgeting income. If the Worker attempts to authorize a new budget without the proof of income, the following message appears: "**Income cannot be budgeted without current proof of income. There is no current Income proof document exists in the HRA Viewer. The client has to provide required document(s) and you should scan and index them.**"

### 9. Center Transfer Request Negative Action Daily Report

A new daily report of Notices of Intent (**NOI**) for heads of household with the **RA** of **Case Transfer** or **Prevent Transfer** was created. The Centralized Database provides a daily list of all open **Case Transfer** and **Prevent Transfer** RAs to POS. POS then determines the open cases where the individuals are the head of the household (casehead or payee) and provides the cases to the MIS WMS group for generation of the report. This report is delivered by email to identified HRA (Human Resources Administration) staff for monitoring and outreach.

The report contains the following information:

- Case
- Suffix
- Tx-Date (Transaction Date)
- Tx-Stat (Transaction Status)
- Last Name
- First Name

## Version 20.2 June 20, 2016

- Reason
- Reason Desc. (Reason Description)
- Ori-Ctr (Originating Center)
- Res-Ctr (Responsible Center)
- Dat-Ctr (Data Entry Center)
- Pend Case-Sta (Pending Case Status)
- Pa-Status (CA Status)
- Fs-Status (SNAP Status)
- Ma-Status (MA Status)
- Case-Type
- Pafs Ind (CA/SNAP Casehead Status)
- Watch-List
- Program Group
- Pend Ctrl-Rec-Nbr (Record Number)

### **10. New Center INV for Investigations**

A new center number **INV** was added for **Investigations.** Staff enrolled under this center ID can only be reactivated in POS by the POS Help Desk with authorization from the **Office of Data Security Management (ODSM)**.

### 11. Updated Business Rule for Single Issuance Codes SA and B8

The Landlord Bonus codes **SA** (LANDLORD LINC BONUS PAYMENT) and **B8** (SEPS BONUS) can now be used to issue amounts greater than \$0 (zero) and less than or equal to \$1000.00 for example \$2.50, \$500.00 and \$1000.00. In the past only the exact amount of \$1000.00 was allowed to be entered for codes SA and B8. Staff is now required to enter a payment period for landlord bonus codes **SA** and **B8**. The payment period can be entered as the day the benefit issued.

For additional details, please see **Fax Flash 16-19** (LINC Landlord Bonus Issuance Code SA and new Tenant Based Rental Assistance Landlord Bonus (TBRA) Issuance Code BB).

### 12. New Single Issuance Codes BB (Tenant Based Rental Assistance Landlord Bonus)

New single issuance code **BB** was added in POS for Special Roll Checks, Manual E-Check or Auto E-Check. This new code has the same amount and period requirements as the **SA** Landlord Bonus Code. In order for an issuance code to be accepted in the WMS, the case must also have been issued at least one **B6** (TENANT-BASED RENTAL ASSISTANCE [TBRA]) payment at the same time as or prior to the **BB** payment.

Issuance code **BB** must be data entered via the Paperless Alternate Module (PAM) if the POS issuance transaction to WMS is not available.

### 13. Updated Social Security Number (SSN) Edits in POS Intake Activities

The data entry edits in POS intake activities were updated to prevent additional invalid SSN entries:

- SSN must be 9 digits and numeric.
- 1st 3 digits cannot be '000', '666', '900-999'.
- 4th and 5th digits cannot be '00' (zeroes).
- 6th-9th digits cannot be '0000' (zeroes).

These edits run in the following activities:

Version 20.2 June 20, 2016

- CBO (Community Based Organization) SNAP (Supplemental Nutrition Assistance Program) Intake
- CA (Cash Assistance) Application Intake
- SNAP Reception Intake
- HRA Outreach SNAP Intake

## **13. Motor Vehicle Exemption Update**

POS was updated in the June 2016 release to match the new vehicle exemption changes published by the New York State Office of Temporary and Disability Assistance. These updates were made in the response window for the question "**Has Title or Registration to a Motor Vehicle or Other Vehicle?**"

Effective Monday May 16th 2016, the New York State Office of Temporary and Disability Assistance (OTDA) increased the vehicle exemption amount from \$4,650.00 to \$10,000.00.

When determining a household's resources if the family owns a vehicle, \$10,000 of the Fair Market Value (FMV) of the vehicle must be exempted from the resource limit. For example, if the vehicle's FMV is \$11,500 then \$10,000 is exempt and the remaining \$1,500 is applied toward the \$2,000 resource limit (\$3,000 if the household has a member who is age 60 or older). In addition, the household is not required to use the vehicle to seek or retain employment for this exemption.

#### Lump Sum Set Aside Update

OTDA (Office of Temporary Disability Assistance) also increased the amount of the lump sum set aside up to \$10,000 when the funds are used within 90 days of receipt to purchase a vehicle that is needed to find or retain employment or for travel to and from work activities. Unlike the change to the CA Vehicle Resource Exemption policy, you must ask if the vehicle is being used for an employment-related activity to apply this lump sum set-aside. Additional increases to the lump sum set-aside are expected in 2017 and 2018.

#### Vehicle Bank Accounts for CA Recipients

There is no change to the existing resource exemption amount of up to \$4,650 in a separate bank account for the purpose of purchasing a first or replacement vehicle to find, obtain or retain employment.

#### No Change to the Resource Limit

The resource limits remain unchanged; \$2000 or \$3000 for households that contains a member age 60 or older. The exemption amount for accounts established to save up for a vehicle remains \$4,650.

#### Additional Details

For additional details, please see the following policy documents:

- Fax Flash 16/20- Vehicle Exemption
- GIS 16 TA-DC031 Temporary Assistance Policy Change in the Vehicle Resource Exemption nd Lump Sum Set-Aside

## 14. Update to Air Conditioning Question and SUA (Standard Utility Allowance) Level I

The air conditioning question in the Shelter (Housing) Expenses section was updated to clarify the wording. The new text for the question is: "Do you (or anyone who lives with you) pay for air conditioning in your electric bill separate from your rent or is there an additional charge in your rent for the use of your air conditioner?"

Households that incur the air condition expense qualify for Level I SUA. Information provided by and attested to by the household during the application or recertification process regarding the SNAP household's incurrence of a separate expense for air conditioning is acceptable verification to qualify the household for a heating/cooling Level I SUA unless the information is questionable. This includes information provided on a signed application or recertification or obtained during the application or recertification interview.

## Version 20.2 June 20, 2016

For additional details, please see Policy Bulletin (PB) **15-12-ELI Standard Utility Allowance (SUA)** Eligibility Changes and Revisions to the Shelter Type Codes/Standard Utility Allowance (SUA) Levels Desk Guide (W-205HH).

# 15. Issuance of Confirmation Numbers at Rescheduling of Bureau of Eligibility Verification (BEV) Appointments

POS was updated to issue a confirmation number to applicants when a BEV appointment is scheduled or rescheduled at the **Application Interview**. A new **Confirmation Number** field appears in the **BEV Response** section of the window.

BEV appointments after the application interview are rescheduled via the BEV centralized rescheduling unit. The rescheduling windows in the BEV-MAPPER system were also updated to generate a confirmation number.

The confirmation number begins with the call letters of the program that is generating the number. For BEV appointments, the number is generated begins with the letters BEV. The call letters will be followed by the year, the month, the date and a 5-digit ID. Example: The receipt number **BEV2016060200014** is a ticket that was generated in BEV in 2016 on June 2 and the five-digit ID is **00014**.

| Re | sponse to Question        |                |                       |          |                |        |              |            |           |             |
|----|---------------------------|----------------|-----------------------|----------|----------------|--------|--------------|------------|-----------|-------------|
|    | Is this a case re-opening | due to Fair He | aring, Aid to         | Continue | or agency err  | or? 🔽  | Yes 🖲 No     | BEV Ref Re | asons (Fe | ed Codes) 🔺 |
|    | BEV Referral is required? | Yes            | ipplicant is in<br>In | Office   | C Field Vis    | it     | Case Type    | New        |           | -           |
|    |                           |                |                       |          |                |        | CILOCA C     | ase? No    |           |             |
|    | View/Schedule BEV Appoin  | ntment         | Appointment           | Date     | 06/08/2016     | Time   | 09:00 AM     | Туре       | SN        |             |
|    | Recommendation Date       | 00/00/0000     |                       |          | Confirmation I | lumber | BEV201606020 | 0014       |           |             |
|    | Recommendation            |                |                       | -        | Reason         |        |              |            |           | <b>_</b>    |
|    | Document                  | <sup>Sca</sup> | an                    |          | Comment        |        |              |            |           |             |
| ŀ  |                           |                |                       |          |                |        |              |            |           | <u> </u>    |
|    |                           |                |                       |          | 1              | . 1    |              | Scro       | ll Betwee | n Rows      |
|    |                           |                |                       | UK       | Can            | cel    |              |            |           |             |

#### **Schedule with Confirmation Number**

Version 20.2 June 20, 2016

**Rescheduled appointment with Confirmation Number** 

| Re | esponse to Question                                                                                |
|----|----------------------------------------------------------------------------------------------------|
|    | Is this a case re-opening due to Fair Hearing, Aid to Continue or agency error?                    |
|    | Will the case be rejected because the applicant is ineligible for Cash Assistance? C Yes C No NONE |
|    | BEV Referral is required? Yes 🕢 In Office C Field Visit Case Type New                              |
|    | CILOCA Case? No                                                                                    |
|    | View/Schedule BEV Appointment Date 06/10/2016 Time 09:00 AM Type SN                                |
|    | BEV Response                                                                                       |
|    | Recommendation Date 00/00/0000 Confirmation Number BEV2016060200015                                |
|    | Recommendation Reason                                                                              |
|    | Document Scan Comment                                                                              |
|    |                                                                                                    |
| Ì  |                                                                                                    |
|    | Scroll Between Rows                                                                                |
|    | OK Cancel                                                                                          |
|    |                                                                                                    |

#### Homebound reschedule with confirmation number

| Response | to Question           |                    |                     |                 |         |              |             |                    |
|----------|-----------------------|--------------------|---------------------|-----------------|---------|--------------|-------------|--------------------|
| Is this  | a case re-opening     | due to Fair Hearir | ng, Aid to Continu  | e or agency er  | or? 🔽   | Yes 🖲 No     | BEV Ref Rea | sons (Fed Codes) 🔺 |
| Will th  | e case be rejected    | because the app    | icant is ineligible | for Cash Assist | ance? 🔽 | Yes 🖲 No     | NONE        |                    |
| BEV R    | leferral is required? | Yes                | C In Office         | • Field Vis     | it      | Case Type    | New         | <b>•</b>           |
|          |                       |                    |                     |                 |         | CILOCA Ca    | ase? No     |                    |
| View/S   | Schedule BEV Appoi    | ntment Ap          | pointment Date      | 06/15/2016      | Time    |              | Туре        | SN                 |
|          | Response              |                    |                     |                 |         |              |             |                    |
| Reco     | ommendation Date      | 00/00/0000         |                     | Confirmation    | lumber  | BEV201606020 | 0022        |                    |
| Reco     | ommendation           |                    | •                   | Reason          |         |              |             | <b>_</b>           |
|          | Document              | Scan               |                     | Comment         |         |              |             |                    |
|          |                       |                    |                     |                 |         |              |             |                    |
|          |                       |                    |                     |                 |         |              |             | <b>_</b>           |
|          |                       |                    |                     |                 |         |              | Scroll      | Between Rows       |
|          |                       |                    | OK                  | Car             | cel     |              |             |                    |
|          |                       |                    |                     |                 |         |              |             |                    |

For all homebound cases the worker must select **Field Visit** to schedule the BEV appointment. For additional details about the confirmation number initiative, please see **PB 16-35-OPE Issuance of Confirmation Numbers at Rescheduling**.

### 16. Update for Single Issue Opening Code and Single Issuance Code Edits

POS was updated to allow processing of LINC (Living in Communities), CITY FEPS (Family Eviction Prevention Settlement), SEPS (Special Exit And Prevention Supplement) and TBRA (Tenant Based Rental Assistance) grants with the following single issue opening codes: **Y19** (Case accepted for emergencies other than shelter or utility arrears. MA will remain in NA or AP status. For one-shot deals only), **Y38** (Case accepted only for emergency shelter arrears and/or emergency utility arrears which applicant agrees to repay. MA will remain in NA or AP status. (Replaces 009.) For one-shot deals only), **Y39** (Case accepted only for emergency shelter arrears and/or emergency utility arrears which applicant agrees to repay. MA will remain in NA or AP status. (Replaces 009.) For one-shot deals only), **Y39** (Case accepted only for emergency shelter arrears and/or emergency utility arrears with no repayment agreement. MA will remain in NA or AP status. For one-shot deals only) and **Y41** (Case accepted for immediate needs (pre-investigation). Case is applying for ongoing assistance. MA will remain in NA or AP status. [Replaces 033]). The following single issuance codes can now be processed under these single issue opening codes:

Version 20.2 June 20, 2016

- Y19 09, S1,S2, S3, S4, S5, S6, S7, S8, S9, SA, SB, SC, SD, SE, WA, WB, WC, B6, B7, B8, and BB.
- Y38 39, S1,S2, S3, S4, S5, S6, S7, S8, S9, SA, SB, SC, SD, SE, WA, WB, WC, B6, B7, B8, and BB.
- Y39 39, S1,S2, S3, S4, S5, S6, S7, S8, S9, SA, SB, SC, SD, SE, WA, WB, WC, B6, B7, B8, and BB.
- Y41 09, S1,S2, S3, S4, S5, S6, S7, S8, S9, SA, SB, SC, SD, SE, WA, WB, WC, B6, B7, B8, and BB.

## 17. M-3E Indicator POS TAD Update for BHP (Basic Health Plan) Cases

POS was updated to prevent cases that contain a combination of individuals that are eligible for BHP criteria and not eligible for BHP criteria from having the CNS (Client Notices System) notices generated at the time of CA rejection. These cases require an entry of A (CNS notice suppressed, manual notice required (Adequate action) in the M-3E Indicator field in the POS TAD to suppress the system-generated notice and require a manual notice (LDSS-4013 - Action Taken on Your Application). If the Worker fails to select the value of A in the M-3E Indicator, the following message appears: An entry of 'A' is required in the M3E indicator field to suppress the CNS notice due to BHP mixed HH criteria.

### 18. New Centralized Indexing Unit (Center Number 088), Phase I

The first phase of new Centralized Indexing Unit (CIU) was added to POS in April 2016. This unit will eventually be responsible for indexing all applicant/participant documents. The CIU, under Office Support Services, is located at 253 Schermerhorn Street and 98 Flatbush Avenue and will be phased in over the next few months. Center Staff will continue to have the ability to index applicant/participant documents after scanning them in the Center. This new unit is designated as Center Number **088** in POS and WMS.

The first phase began Thursday, April 28, 2016 and focused on the SNAP **TIPS 24** (Telephone Interview Processing Services) Center including documents received through applicant/participant Self-Service scanners, Right Fax, and scanning and indexing mail from the US Post Office box connected to that TIPS office.

### **19. Notice Selection Window Update**

The Notice Selection window was updated to select the EBT-23 (Notice of Special Cash Assistance and/or Supplemental Nutrition Assistance Program (SNAP) Benefit) when SNAP Single Issuance Codes 08 (Prorated/Partial PA), 12 (Daily Supplement (Includes Replacement of Food Destroyed in a Disaster), 16 (Single Issuance - Full Month), 19 (Disaster Related Issuance), 22 (Daily Retroactive Benefit), 26 (Replace Stolen Benefit), 39 (Disaster Card Issuance), 53 (Expedited Service – EBT, Verified for NPA/SNAP Cases) or 55 (Expedited Service - Not Verified for NPA/SNAP cases) or CA single issuance code 44 (IMMEDIATE NEEDS GRANT) is data entered in POS.

# 20. FIA-1021 (Notice of Able-Bodied Adult Without Dependents (ABAWD) Status) Mailer Update

The **FIA-1021** mailer was updated to match changes made to the form. This mailer is now also generated for ABAWD applicants/participants on CA/SNAP cases.

### 21. Attachment B: Tracking Multi-Suffix Supplements for Center 017

Center 017 (Family Services Call Center) uses the **Non-Food Emergency/Special Grant** activity and new queues to track supplements for multi-suffix cases. The instructions for this process are covered in **Attachment B**.

## Version 20.2 June 20, 2016

These Release Notes contain descriptions of changes in Cash Assistance (CA) POS Release 20.2 scheduled for June 20, 2016. These have been distributed via HRA email. If you would like to be added to the distribution list, please contact **Sandra Hilton**. These and prior Release Notes may also be found on the HRA Intranet at <a href="http://intranetnew.hra.nycnet/sites/HRAIntranet/Pages/POSReleaseNotes.aspx">http://intranetnew.hra.nycnet/sites/HRAIntranet/Pages/POSReleaseNotes.aspx</a>

## **Table of Contents**

| Overview                                                  | . 2        |
|-----------------------------------------------------------|------------|
| Adding cases to the queue                                 | .2         |
| Accessing the Multi-Suffix Grants queue                   | .2         |
| Screens for addition of cases to the queue:               | . 3        |
| Screens for accessing the queue and viewing the due date: | 6          |
| Screens for addition of cases to the queue:               | . 3<br>. 6 |

Version 20.2 June 20, 2016

### Overview

The Non-Food Emergency/Special Grant activity and the Multi-Suffix Grants queue are used by Center 017 (Family Services Call Center) to track the supplements for multi-suffix cases.

## Adding cases to the queue

The Supervisor assigns cases to the queue by:

- 1. Accessing the **Action** menu.
- 2. Adding the activity to their queue.
- 3. Scheduling the activity for the date that the benefits are expected to be issued.
- 4. Assigning the case to the Multi-Suffix queue.

## Accessing the Multi-Suffix Grants queue

- To access the Multi-Suffix Cases queue, the Supervisor must use the Worker menu in their queue and select the Multi-Suffix Grants queue. The Scheduled For column indicates the date that was entered for each case.
- Cases can be assigned by selecting the case and clicking on the **Assign** button.

Version 20.2 June 20, 2016

Screens for addition of cases to the queue:

1. Access the Action menu, select Non-Food Emerg/Special Grant and click Start.

| Version 20.1 - Paperless Office System - [Acti | vities Management]      | 5:33:57 PM              | Monday, March 14, 2016    |           |
|------------------------------------------------|-------------------------|-------------------------|---------------------------|-----------|
| File Edit Tools Window Help                    |                         |                         |                           |           |
| 🕞 👂 🚛 🐔 🕅 🖌 🕩                                  |                         |                         |                           |           |
| 🖈 Action 🗮 017 CA AJOSI Queue 🔛 Login (        | Queue                   |                         |                           |           |
|                                                | ·                       |                         |                           |           |
|                                                | Activity Descri         | otion                   |                           |           |
|                                                | Application Modif       | ication                 |                           |           |
|                                                | Approval Activ          | vity                    |                           |           |
|                                                | Non-Food Emerg/Spe      | ecial Grant             |                           |           |
|                                                | Approve Error Cor       | rection                 |                           |           |
|                                                | Assign CA Application   | n Intervie <del>w</del> |                           |           |
|                                                | Assign CA Change C      | ase Data                |                           |           |
|                                                | Assign CA Recertificati | on Interview            |                           |           |
|                                                | Assign Non Food Emerge  | ency Interview          |                           |           |
|                                                | Assign SNAP Sep Det -   | Elig Decision           |                           |           |
|                                                | CA Application In       | ntake                   |                           |           |
|                                                |                         |                         |                           |           |
|                                                | CA Change Case          | Data                    |                           |           |
|                                                | CA Recertification      | nterview                |                           |           |
|                                                | Case Member Ad          | ldition                 |                           |           |
|                                                | Client Intake and D&    | C Referrals             |                           |           |
|                                                | Close Emergency Assis   | stance Case             |                           |           |
|                                                | Document Inte           | ake                     |                           |           |
|                                                | Error Correcti          | on 🚽                    |                           |           |
|                                                | ,                       |                         |                           |           |
|                                                |                         |                         |                           |           |
| Charles I Barrana I                            | Colorida Deservice      | Undete Dispesition 1    | MG View Your Schedule 1 G | ommont    |
| Stalt Assign Hemove                            | Reopening               |                         |                           | JIIIIICHU |

2. Enter the Case Number, click Search, select the case and click Add Action to Queue.

| Version 20.1 - Pap | erless Office System | n - [Choose A Case] | 백년 신간은 김 방송에서     | 5:34:36 PM | Monday, March 14, 201 | 6 🗖                    |
|--------------------|----------------------|---------------------|-------------------|------------|-----------------------|------------------------|
| File Edit Tools    | Window Help          |                     |                   |            |                       |                        |
| ] 🗳 🗟 🗈 🕻          | 🔉 🖉 🕨 📖              | 203                 |                   |            |                       |                        |
| - Specify Care:    |                      | Non-F               | ood Emerg/Special | Grant      |                       |                        |
| Enter One or       | Case Number          |                     |                   |            |                       |                        |
| Items              | Case Name            |                     |                   |            | _                     |                        |
|                    | First & Last Name:   |                     |                   |            |                       |                        |
|                    | SSN                  | · ·                 |                   |            |                       |                        |
|                    | CIN                  |                     |                   |            |                       |                        |
| Access NYC C       | Confirmation Number  |                     |                   |            |                       |                        |
|                    |                      |                     |                   | Se         | arch                  |                        |
| Case Number        | Sut 1                | Case Name           | Casehead Name     | CI         | n to Queue            | Tide Date              |
|                    | Perform sp           | eened Action        | Previous          | A00 Acto   |                       | $\langle \neg \rangle$ |

Version 20.2 June 20, 2016

3. Schedule the case with the Due Date for the benefits.

| Unit Field       XDEV         Worker       XDEV         ONU C       Application (narrive)         Schedule Recer       Application (narrive)         Uncovered       Mit ESNAP         Mit ESNAP       Recent Interview         Oherge Cale Data       End Connectors         Prove Recer       Approve Application (narrive)         Oherge Cale Data       End Connectors         Oherge Cale Data       End Connectors         Oherge Cale Data       End Connectors         Recent Interview       Approve Application (narrive)         Activity Status Filter       Oherge Cale Data         Scheduled       Record Connectors         Not Status Filter       Connoleced IZ?         Not Status Filter       Connoleced IZ?         Not Status Filter       Connoleced IZ?         Not Status Filter       Connoleced IZ?         Not Status Filter       Connoleced IZ?         Nort-Food Emerg/Special Grant       NA         Non-Food Emerg/Special Grant       NA         Non-Food Emerg/Special Grant       NA         Non-Food Emerg/Special Grant       NA         National Emerg/Special Grant       NA         National Emerg/Special Grant       NA         Nationa | Action Contractioned                                                                 | E Login Queue       |                                                                                                |                 |                                                                                                  |                                                      |
|----------------------------------------------------------------------------------------------------|--------------------------------------------------------------------------------------|---------------------|------------------------------------------------------------------------------------------------|-----------------|--------------------------------------------------------------------------------------------------|------------------------------------------------------|
| Activity Status Filter     Factivity Adet Filter       Not Schedded F     Completed E7       Not Schedded F     Completed E7       Overdue F     Clear         Activity     Due Date     Alert     Case Hame     Case No     Suff Center       Non-Food Emerg/Special Grant     NA     Mouse Kenter     000000137400     1   Non-Food Emerg/Special Grant       Non-Food Emerg/Special Grant     NA     Mouse Kenter     000000137400     1                                                                                                    | Unit Here<br>Wolker (*<br>DHU C<br>Uncovered (*                                      |                     | ctivity Type Filter<br>ploation Interview (<br>IN & ESMAP (<br>Duringe Case Dista (<br>Reop () | Schedule Recent | y Approve Files<br>zove Appl Intel App<br>e IN & ESNAP App<br>prove Change App<br>Approve Reop C | oprove Recet F<br>rove Enor Con F<br>Approve Other F |
| Activity         Due Date         Alert         Case Name         Case No         Suff         Center           Non-Food Energ/Special Grant         NA         Mouse Keeter         000000137400         1         1         1         1         1         1         1         1         1         1         1         1         1         1         1         1         1         1         1         1         1         1         1         1         1         1         1         1         1         1         1         1         1         1         1         1         1         1         1         1         1         1         1         1         1         1         1         1         1         1         1         1         1         1         1         1         1         1         1         1         1         1         1         1         1         1         1         1         1         1         1         1         1         1         1         1         1         1         1         1         1         1         1         1         1         1         1         1         1         1                                                | C Activity Status Filter<br>Subsended C Filter<br>Not Schedulet Comp<br>Not Shated C | oved ED<br>leved ED | Coreing Duer Filter<br>Coreing Duer Filter<br>Diverduer Fil                                    | Filter<br>Cloar |                                                                                                  |                                                      |
| Non-Food Emerg/Special Grant         NA         Mouse Kenter         000000137400         1         1         1         1         1         1         1         1         1         1         1         1         1         1         1         1         1         1         1         1         1         1         1         1         1         1         1         1         1         1         1         1         1         1         1         1         1         1         1         1         1         1         1         1         1         1         1         1         1         1         1         1         1         1         1         1         1         1         1         1         1         1         1         1         1         1         1         1         1         1         1         1         1         1         1         1         1         1         1         1         1         1         1         1         1         1         1         1         1         1         1         1         1         1         1         1         1         1         1         1         <                                                  | Activity                                                                             | Due Date            | Alert                                                                                          | Case Name       | Case No                                                                                          | Suf Center                                           |
| Non-Food Emerg/Special Grant NA Mouse Keeter 000000137400 1 Non-Food Emerg/Special Grant NA Luma Jeh 00030018632H 1 E                                                                                                    | Non-Food Emerg/Special Orant                                                         | _                   | NA                                                                                             |                 |                                                                                                  | 1                                                    |
| Non-Food Emerg/Special Grant U4. Luma Jeh 00030016632H 1                                                                                                    | Non-Food Emerg/Special Grant                                                         | 1                   | NA                                                                                             | Mouse Keeter    | 000000137400                                                                                     | T T                                                  |
|                                                                                                    | Non-Food Emerg/Special Grant                                                         | 1                   | hu                                                                                             | Luna Jeh        | 00030018632H                                                                                     | <u>,  </u>                                           |
|                                                                                                    | Non-Food Emerg/Special Grant                                                         | 1                   | NA<br>NA                                                                                       | Luna Jeh        | 00030018632H                                                                                     | ÷. ۲                                                 |

| _              |                 | CA                 | LEND                 | AR                  |                    |        |            | Pers     | ionnel ID: | Dat    | e:           |              |                |
|----------------|-----------------|--------------------|----------------------|---------------------|--------------------|--------|------------|----------|------------|--------|--------------|--------------|----------------|
| date:<br>(Year | 0/00/0<br>< Mor | 000<br># < D<br>Ma | Go<br>Iw D.<br>rch 2 | Go1<br>ay> M<br>016 | io today<br>onth > | Year > | Case N     | lame     | Case No    | Suffix | Type         | Tickler Time | Receipt Number |
| Sun            | Mon             | Tue                | Wed                  | Thr                 | Fri                | Sat    |            |          |            |        |              |              |                |
|                |                 | 1                  | 2                    | 3                   | 4                  | 5      |            |          |            |        |              |              |                |
| 6              | 7               | 8                  | 9                    | 10                  | 11                 | 12     |            |          |            |        |              |              |                |
| 13             | 14              | 15                 | 16                   | 17                  | 18                 | 19     |            |          |            |        |              |              |                |
| 20             | 21              | 22                 | 23                   | 24                  | 25                 | 26     |            |          |            |        |              |              |                |
| 27             | 28              | 29                 | 30                   | 31                  |                    | _      |            |          |            |        |              |              |                |
|                |                 |                    |                      | _                   |                    |        |            |          |            |        |              |              |                |
| Wee            | ken             | ds+F               | lolid                | ays [               |                    | bsence | 2 Schedule | Date : [ | 03/16/2016 | Schedu | le Time : 05 | 1300 AM      | )              |
|                |                 |                    |                      |                     |                    |        |            |          |            |        |              |              |                |

Version 20.2 June 20, 2016

4. Assign the case to the Multi-Suffix Grants queue.

| tion 017 CA AJOSI Queue                                                        | 🚯 Login Queue       |                                                                                         |                 |                                                      |               |                |
|--------------------------------------------------------------------------------|---------------------|-----------------------------------------------------------------------------------------|-----------------|------------------------------------------------------|---------------|----------------|
| Filer<br>Waker ©<br>CMU C<br>covered C                                         | XDEV C              | Activity Type Files<br>Application Interview<br>IN & ESNAP<br>Diverge Case Data<br>Reop | Schedule Recett | Activity A<br>Approv<br>Approve II<br>Appro<br>Appro | pprove Filter | Approve Recent |
| Avity Status Filter<br>Suspended F Ren<br>Not Scheduled F Com<br>Not Statted F | noved F<br>clered F | Activity Alert Filter<br>Coming Due F<br>Overdue F                                      | Fa<br>Ce        | 61<br>01                                             |               |                |
| Activity                                                                       | Due Date            | Alert                                                                                   | Case            | Name                                                 | Case No       | Suf Center     |
| Food Emerg/Special Grant                                                       |                     | NA                                                                                      | _               |                                                      |               | 1 040          |
| food Emerg/Special Grant                                                       |                     | NA                                                                                      |                 |                                                      |               | 1 017          |
| food Emerg/Special Grant                                                       |                     | ha                                                                                      | ļ               |                                                      |               | 1 040          |
|                                                                                |                     |                                                                                         |                 |                                                      |               |                |
|                                                                                |                     |                                                                                         |                 |                                                      |               |                |
|                                                                                |                     |                                                                                         |                 |                                                      |               |                |

| Available Wor | kers                      | X |
|---------------|---------------------------|---|
|               | Search Name: Mul          |   |
|               |                           |   |
|               |                           |   |
|               |                           |   |
|               |                           |   |
| Multi-Suffix  | Grants 017                |   |
|               |                           |   |
|               |                           | - |
|               | <u>O</u> K <u>C</u> ancel |   |

Version 20.2 June 20, 2016

Screens for accessing the queue and viewing the due date:

1. Select the Multi-Suffix Grants queue in the Worker menu.

|                                                                                                    | Edit Tools Window Help<br>Charles Control Control Contro                                                                                                    | Activity Type Filter<br>Application Interview (*<br>4 )<br>Activity Type Filter<br>(* )<br>(* )<br>Alert<br>* )<br>Alert                                                                                                    | Sched Je Recent                                                                        | Activity Approve Files<br>Approve NA E ENAP<br>Approve IN & ESNAP<br>Approve Drange<br>Approve Reop F<br>ame Case H          | Approve Repert     |
|----------------------------------------------------------------------------------------------------|----------------------------------------------------------------------------------------------------|----------------------------------------------------------------------------------------------------|----------------------------------------------------------------------------------------|----------------------------------------------------------------------------------------------------|--------------------|
| Action       OUT CA ALOST Guesse       Iso Guesse         Image: State Conception       State State Flag       Activity Type Flag         Multi-Suffix Grants D17       Apple Addit Intervint       State Alor Press         Multi-Suffix Grants D17       Image: State Flag       Approve Appl Inter         Activity       Due Date       Alert       Case Hame       Case Ho         Activity       Due Date       Alert       Case Hame       Case Ho       Staff Centred         Activity       Due Date       Alert       Case Hame       Case Ho       Staff Centred         Activity       Due Date       Alert       Case Hame       Case Ho       Staff Centred         Activity       Due Date       Alert       Case Hame       Case Ho       Staff Centred         Activity       Due Date       Alert       Case Hame       Case Ho       Staff Centred         Activity       Due Date       Alert       Case Hame       Case Ho       Staff Centred         Activity       Due Date       Alert       Case Hame       Case Ho       Staff Centred         Activity       Due Date       Alert       Case Hame       Case Ho       Staff Centred         Concertance       Staff Centred       Due Date       A                                                                                                    | Image: Statt     Assign     Remove     Schedule                                                                                                    | Activity Type Filter<br>Activity Type Filter<br>Activity Type Filter<br>Internet<br>Internet<br>Alert                                                                                                    | Sched Je Recent<br>Recent Interview<br>Other<br>Other<br>Clear                         | Activity Approve Filter<br>Approve Apol Inte C<br>Approve IN & ESNAP<br>Approve Orange C<br>Approve Reop C                   | Approve Fieldert   |
| Action 017 CA AUGI Guove 12 Login Quove 12 Can Uncerned 12 Actively Type Files 12 Can Uncerned 12 Actively Approve Files 12 According Type Files 12 According Type Files 12 According Files 12 According Files 12 Accord Files 12 According Files 12 According Files 12 According Fil     | Action 17 CA AJOSI Queue Con Queue<br>Wolker Con Con Con Control Con Control Con Control Con Control Control Co                                                                                                    | Activity Type Filter<br>Application interview<br>Bar Control of Control of Control                                                                                                    | Sched Je Recent                                                                        | Activity Approve Files<br>Approve Appl Inter<br>Approve IN & ESNAP<br>Approve Dhange F<br>Approve Dhange F<br>Approve Reop F | Approve Recet      |
| Name       XDEV       Activity Type Filer       Activity Approve Filer         Volker       Multi-Suffix Grants 017       Schedule Recent       Activity Approve Filer         Activity Status Filer       Multi-Suffix Grants 017       Schedule Recent       Accover Activity Approve Filer         Activity Status Filer       Schedule Recent       Filer       Accover Broose       Accover Other         Activity Status Filer       State Status Filer       Filer       Clear       Accover Other         State B Cese       State Status Filer       Case No       Suffice Status Filer       Accover Other         State B Cese       State Cese       State Cese       State Cese       State Cese       State Cese         State B Cese       State Cese       State Cese       State Cese       State Cese       State Cese         State B Cese       State Cese       State Cese       State Cese       State Cese       State Cese         State B Cese       State Cese       State Cese       State Cese       State Cese       State Cese         State B Cese       State Cese       State Cese       State Cese       State Cese       State Cese         State B Cese       State Cese       State Cese       State Cese       State Cese       State Cese         Sta                                                                                                    |                                                                                                    | Activity Type Filter<br>Activity Type Filter                                                                                                    | Schedule Recent<br>Recent Interview<br>Ener Conections<br>Other<br>Direct<br>Close No. | Activity Approve Fate<br>Approve Appl Inter<br>Approve IN & ESNAP<br>Approve Onlange<br>Approve Drange<br>ame Case N         | Approve Repert     |
| OHU C       md       Approx Add that F       Approx Add that F                                                                                                    | CMU C Multi-Suffix Grants 017<br>Activity Status Fiter<br>Supported F<br>Not Schedder F<br>Not Schedder Due Date<br>Activity Due Date<br>Start Assign Remove Schedde                                                                                                    | Appleadon interverse<br>as a final p<br>a final p<br>a final | Schedule Recent                                                                        | Approve Apol Inter C<br>Approve IN & ESNAP F<br>Approve Dhange F<br>Approve Dhange F<br>Approve Reop F                       | Approve Repert     |
| Uncovered C<br>Multi-Suffix Grants D17<br>Activity East Correctors Correctors Cor | Uncovered C Multi-Suffix Grants 017 Activity Status Filter Supercised C Not Scienced C Activity Due Date Activity Due Date Start Assign Remove Schedule                                                                                                    | Alert                                                                                                    | Recett Interview<br>End Conoctions<br>Other<br>Close M<br>Case M                       | Approve IN & ESNAP, F<br>Approve (Drange: F<br>Approve Drange: F<br>Approve Reop F<br>4<br>ame Case N                        | Approve Endel Con  |
| Activity       Due Date       Alert       Case Hame       Case Ho       Suf Center         Activity       Due Date       Alert       Case Hame       Case Ho       Suf Center         Activity       Due Date       Alert       Case Hame       Case Ho       Suf Center         Activity       Due Date       Alert       Case Hame       Case Ho       Suf Center         Statt       Assign       Remove       Schedule       Respering       Update Disposition       WHS       View Your Schedule       Common Suffice         Statt       Assign       Remove       Schedule       Respering       Update Disposition       WHS       View Your Schedule       Common Suffice         Statt       Assign       Remove       Schedule       Respering       Update Disposition       WHS       View Your Schedule       Common Suffice         Statt       Assign       Remove       Schedule       Respering       Update Disposition       WHS       View Your Schedule       Common Suffice         Statt       Assign       Remove       Schedule       Respering       Update Disposition       WHS       View Your Schedule       Common Suffice         Statt       Assign       Remove       Schedule Respering       Schedule Respering                                                                                                    | Activity Status Filter<br>Supervised F<br>Not Schedder<br>Not Stated F<br>Not Stated F<br>Activity Due Date                                                                                                    | Alert                                                                                                    | Erer Corrections F<br>Other F<br>Clear<br>Clear<br>Case N                              | Approve (Drange: F<br>Approve Reop F<br>(                                                                                    | io Sur Center      |
| Activity       Due Date       Alert       Case Hame       Case Ho       Suf Center         Activity       Due Date       Alert       Case Hame       Case Ho       Suf Center         Activity       Due Date       Alert       Case Hame       Case Ho       Suf Center         Start       Assign       Remove       Schedule       Peopering       Updare Dispontori       WMS       View Your Schedule       Comm         stor 20.1       - Paperless Office System - [Activities Management]       54012 FM       Mondow. March 14, 2016         Size       Com       OT/CA ALOSI Duole       Story Pipe Filer       Activity Approve Filer       Activity Approve Filer         Volker       Wolker       XDEV       Activity Type Filer       Schedule Filer       Activity Approve Filer       Accivity Approve Filer         Volker       Wolker       XDEV       Activity Type Filer       Reset Interview [<br>In 1 SESNAP ]       Activity Approve Filer       Accivity Convert Reset         Uncovered       Multi-Suffix Grante       XDEV       Activity Approve Filer       Activity Approve Filer       Activity Approve Filer       Accivity Convert Reset         Wolker       Multi-Suffix Grante       XDEV       Activity Approve Filer       Accivity Convert Filer       Accivity Convert Filer       Accivity Co                                                                                                    | Activity Status Filter<br>Supervised F<br>Not Scheduler<br>Not Stated F<br>Not Stated F<br>Not Sta | Alert                                                                                                    | Clear H                                                                                | Abbruve Heop F                                                                                                    | io Sur Center      |
| Activity       Due Date       Atert       Case Hame       Case Ho       Suf_Center         Activity       Due Date       Atert       Case Hame       Case Ho       Suf_Center         Activity       Due Date       Atert       Case Hame       Case Ho       Suf_Center         Activity       Due Date       Atert       Case Hame       Case Ho       Suf_Center         stat       Assign       Remove       Schedule       Propering       Update Disposition       WHS       View Your Schedule       Comm         stat       Assign       Remove       Schedule       Reopering       Update Disposition       WHS       View Your Schedule       Comm         stat       Assign       Remove       Schedule       Reopering       Update Disposition       WHS       View Your Schedule       Comm         stat       Assign       Remove       Schedule       Reopering       Update Disposition       WHS       View Your Schedule       Comm         stat       Assign       Remove       Schedule       Reopering       Update Disposition       WHS       View Your Schedule       Comm         stat       Assign       Remove       Schedule       Reopering       Update Disposin Schedule       Comm <td< th=""><th>Activity     Due Date       Not Scheduler    </th><th>Alert</th><th>Clea</th><th>ame Case M</th><th>io Suf Center</th></td<>                                                                                                    | Activity     Due Date       Not Scheduler                                                                                                    | Alert                                                                                                    | Clea                                                                                   | ame Case M                                                                                                    | io Suf Center      |
| Not Scheddel [                                                                                                    | Supended T<br>Not Scheduled T<br>Not Stated T<br>Activity Due Date                                                                                                    | Alert                                                                                                    | Clea                                                                                   | r<br>ame Case M                                                                                                    | io Suf Center      |
| Activity       Due Date       Alert       Case Hame       Case Ho       Saf Center         Activity       Due Date       Alert       Case Hame       Case Ho       Saf Center         otat 8 Case                                                                                                    | otak 0 Cese                                                                                                    | Alert                                                                                                    | Clea                                                                                   | e Case M                                                                                                    | io Suf Center      |
| Activity       Due Date       Alert       Case Name       Case No       Suff Center         otat 8 Case                                                                                                    | Activity     Due Date       otat: 0 Cese                                                                                                    | Alert                                                                                                    | Case N                                                                                 | arne Case N                                                                                                    | io Suf Center      |
| Activity     Due Date     Alert     Case Name     Case No     Suit Center       intervention     Start     Case     Case     No     Start     Case     No     Start     Case     No     Case     No     Case     No     Case     No     Case     No     Case     No     Case     No     Case     No     Start     Case     No     Start     Case     No     Connot     Connot     Case     No     Connot     Connot     Conno     Conno     Connot     Con                                                                                                    | otat: 0 Cese                                                                                                    | Beopening                                                                                                    | Case A                                                                                 | ame Case M                                                                                                    | o surjCenterj      |
| stat 8 Cese         Stat       Assign       Remove       Schedule       Reopening       Update Disposition       WMS       View Your Schedule       Comm         Stat       Assign       Remove       Schedule       Reopening       Update Disposition       WMS       View Your Schedule       Comm         Stat       Assign       Remove       Schedule       Reopening       Update Disposition       WMS       View Your Schedule       Comm         Stat       Assign       Remove       Schedule       Reopening       Update Disposition       WMS       View Your Schedule       Comm         Stat       Assign       Cativity Explore       Schedule       Schedule       Schedule       Schedule       Comm         Stat       Coli Jooks Window (skip       Wonder, March 14, 2016       Schedule       Schedule Status       Schedule Status       Monder, March 14, 2016       Comm         Activity Status       Col Jose       Col Jose       Schedule Status       Schedule Status       Schedule Status       Monder, March 14, 2016       Activity Approve Filter         Wonder       Wonder       Multi-Suffix Grants       Monder       Activity Type Filter       Activity Approve Filter       Acconve Reoper         Wonder       Multi-Suffix Grants                                                                                                    | otak 0 Cese<br>Start Assign Remove Schedule                                                                                                    | Bespering                                                                                                    |                                                                                        |                                                                                                    |                    |
| Status       Status                                                                                                    |                                                                                                    |                                                                                                    | Update Dispositon                                                                      | WHS View You                                                                                                    | r Schedule Comment |
| Image: Status Filter       Image: Status Filter         Activity Suffix Grants       Image: Status Filter         Activity Suffix Grants       Image: Status Filter         Activity Suffix Grants       Image: Status Filter         Activity Suffix Grants       Image: Status Filter         Activity Suffix Grants       Image: Status Filter         Activity Suffix Grants       Image: Status Filter         Activity Suffix Grants       Image: Status Filter         Activity Suffix Grants       Image: Status Filter         Activity Suffix Grants       Image: Status Filter                                                                                                    | ion 20.1 - Paperless Office System - [Activities Ma<br>Edi: _ Iools _ Window _ Help                                                                                                    | magement]                                                                                                    | 5.40.1                                                                                 | 2 PM Monday, March 1                                                                                                    | 14, 2016           |
| Action 2017 CA AJOSI Queue       Image: Login Queue         Init Filter       XDEV         CMU C       Mutth-Suffix Grants         Uncovered C       Mutth-Suffix Grants         Init Filter       Activity Type Filter         Chu C       Mutth-Suffix Grants         In A Clivity Suffix Grants       Image: Case D ats T         Exercic Corrections T       Activity Approve Filter         Activity Status Filter       Category Application Information         Activity Status Filter       Category Application Information         Activity Status Filter       Category Application Information         Activity Status Filter       Category Application Information                                                                                                    | 8 🛄 🐔 🖽 관 🕕                                                                                                    |                                                                                                    |                                                                                        |                                                                                                    |                    |
| Intel Filter       XDEV         CMU C       Multi-Suffix Grants I         Uncovered C       Multi-Suffix Grants I         IN & ESNAP C       Recent Interview C         Charge Case D at a C       Ency Context on the context on the c                                                                                                    | Action 2017 CA AJOSI Queue SLogin Queue                                                                                                    |                                                                                                    |                                                                                        |                                                                                                    |                    |
| CMU C Multi-Suffix Grants I Application Interview Schedule Recet Approve Appl Inter Approve Appl Inter Approve Recet<br>IN & ESNAP F Recet Interview F<br>Charge Case D at a Easy Corrections F<br>Reco F Other F<br>Approve Denge F Approve Other<br>Approve Reco F                                                                                                    | Init Filter KIDEV                                                                                                    | Activity Type Filter                                                                                                    |                                                                                        | C Activity Approve Filter                                                                                                    |                    |
| Uncovered C IN & ESNAP C Recet Interview C Approve IN & ESNAP C Approve IN & ESNAP C Approve IN & ESNAP C Approve IN & ESNAP C Approve IN & ESNAP C Approve IN & ESNAP C Approve Dear Context C Approve Dear C Approve Dear C Approve Dear C Approve Dear C Approve Dear C Approve Rect C C Approve Rect C C Approve Rect C C C C C C C C C C C C C C C C C C C                                                                                                    | CMU C Multi-Suffix Grants +1                                                                                                    | Application Interview                                                                                                    | Schedule Recent                                                                        | Approve Appl Inter                                                                                                    | Approve Repert     |
| Change Case Dista E East Corrections E Approve District Approve District Approve District Approve District Approve District Approve Rect E                                                                                                    | Uncovered C                                                                                                    | IN & ESNAP.                                                                                                    | Recet.Interview                                                                        | Approve IN & ESNAP                                                                                                    | Approve Error Con  |
| Activity Status Filter                                                                                                    |                                                                                                    | Change Case Data                                                                                                    | Error Corrections                                                                      | Approve Change                                                                                                    | Approve Odver      |
| Activity Status Filter                                                                                                    |                                                                                                    | Brop 🗖                                                                                                    | Other 🗖                                                                                | Approver Reop                                                                                                    | ð                  |
|                                                                                                    | Activity Status Filter                                                                                                    | Activity Alert Filter                                                                                                    |                                                                                        |                                                                                                    |                    |
| Supended F Removed F Coming Due F Filter                                                                                                    | Suspended F Recoved                                                                                                    | Coming Due 🗖                                                                                                    | Filter                                                                                 | 8                                                                                                    |                    |
| Nor Speed Competency Oversel Dear                                                                                                    | Not Spreduled Scorperiors                                                                                                    | - U verdue 🚺                                                                                                    | Clea                                                                                   | e [                                                                                                    |                    |
| Autoine Data Atast Case Mana Case Ma Col Case Ma                                                                                                    | Automa Dava Data                                                                                                    |                                                                                                    | Course M                                                                               | - Cone M                                                                                                    | - level control    |
| numy use use ment case name case no au center                                                                                                    | Ford Face Face All Court                                                                                                    |                                                                                                    |                                                                                        | and Case a                                                                                                    | o sulcenter        |
| i lou i lou i                                                                                                    | an oo chagopeca orac                                                                                                    | 100                                                                                                    |                                                                                        |                                                                                                    | 1 1 007 1          |

Version 20.2 June 20, 2016

2. The Due Date is listed in the **Scheduled For** column and can be updated if needed using the **Schedule** button.

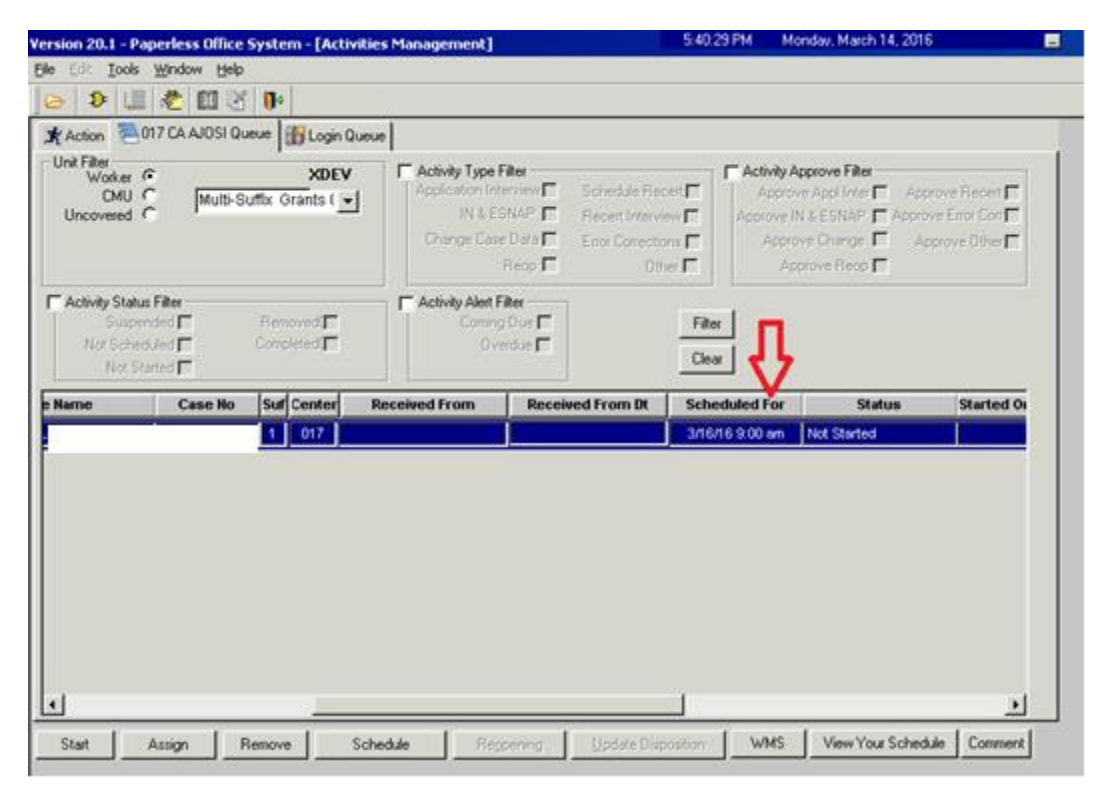

3. The case can be assigned to a Worker using the **Assign** button for processing of the grants.